## Updating employment for ODE programs

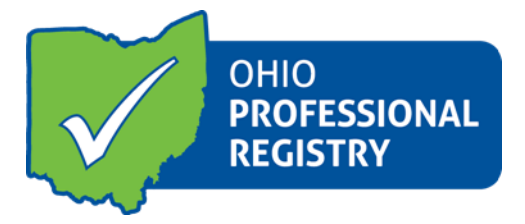

- $\Rightarrow$  Sign into your profile with your OPIN and password to view your registry profile page
- ⇒ Click the large green rectangle in the right-hand corner named: Edit/View Registry Profile
- ⇒ Click on the Employment tab and select your current employment entry by clicking EDIT (if you need to create a new entry click the green "Add Employment" button).
- $\Rightarrow$  This will pop-up the Employment Details screen which will allow you to edit the employment information.

| Employment History                                                                                                    |                                       |                    | ×                               |                                                                                                    |
|----------------------------------------------------------------------------------------------------|---------------------------------------|--------------------|---------------------------------|----------------------------------------------------------------------------------------------------|
| EMPLOYMENT DET<br>Employment Type<br>ODE Licensed Program<br>Employer Name<br>Northpoint ESC<br>Start typing to see suggestions.<br>ODE Program License Number | AILS<br>Incorrect em<br>TIED TO A PRO | nployme<br>DGRAM L | nt entry—-NOT<br>ICENSE NUMBER. | This will not pull correctly and you<br>will receive error messages that<br>you must fix this issue. It will affect<br>your PD Certificate as well |
| Primary Role *   Primary Preschool Intervention                                                                                                    | Start *<br>er • 08/01/2015            | End                | + Add Role                      | ,                                                                                                    |

| $\Rightarrow$ | ⇒ Employment drives all other components in<br>the OPR and needs to be entered correctly. |                                   | Employment History                  |         |                               |            |  |  |
|---------------|-------------------------------------------------------------------------------------------|-----------------------------------|-------------------------------------|---------|-------------------------------|------------|--|--|
|               |                                                                                           |                                   |                                     |         |                               |            |  |  |
| $\Rightarrow$ | Once a role is selected and the start date is                                             | EMPLOYMENT DETAILS                |                                     |         |                               |            |  |  |
|               | entered, select save employment and this                                                  | Employment Type                   |                                     |         | Correct employment entry-     |            |  |  |
|               | will update your record and tie it to the correct program.                                |                                   | nsed Progra                         | am      | program license number in box |            |  |  |
|               |                                                                                           |                                   | e                                   |         | after title of agency         |            |  |  |
|               |                                                                                           |                                   | Graytown Building (ps) - 1000020329 |         |                               |            |  |  |
|               | (                                                                                         | ODE Program License Number        |                                     |         |                               |            |  |  |
|               |                                                                                           | 10000203                          |                                     |         |                               |            |  |  |
|               |                                                                                           | Roles at Employer                 |                                     |         |                               |            |  |  |
|               |                                                                                           | Primary                           | Role*                               | Start * | End                           | + Add Role |  |  |
|               |                                                                                           | You must enter at least one role. |                                     |         |                               |            |  |  |